## Huskeseddel

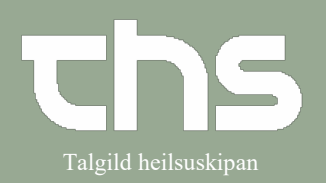

## Kobl P-tal

| STEP                                                                                                    | SKÆRMBILLEDE                                                                                                    |
|----------------------------------------------------------------------------------------------------|----------------------------------------------------------------------------------------------------|
| Vælg Patientkort                                                                                               |                                                                                                    |
| Søg patienten frem i patientlinjen.                                                                            | Menu P-tal Fornavn Efternavn                                                                                                    |
| Vælg menupunktet <b>Patient</b> og<br><b>Patientkort</b>                                                       | MINE   Søg i menuen   Q     nger   Fordeling af lægemiddelkatalog   >     Arkiv   >   >     Patient   >   Patientkort   Ctrl+Shift+P     Oversigter   >   Print patientinformation     Henvisning   >   Grupper   >     Patientadministration   >   Sammenkoble mor-barn |
| Vælg fanebladet <b>Tilknyt nummer</b>                                                                          | In Tilknyt nummer Pårøre                                                                                                    |
| Tryk Opret kobling                                                                                             | Opret kobling Frakoble<br>Fortryd Print Gem Luk                                                                                                    |
| Udfyld feltet med det nummer, som<br>skal inaktiveres,<br>udfyld <b>Årsag for kobling</b><br>og tryk <b>OK</b> | Opret kobling   Inaktiver følgende nummer:     Inaktiver følgende nummer:   Indsæt sidste værdi    og knyt til aktuelt nummer:   260213-0TT2     Årsag for kobling*:   Imaktive følgende nummer:     ØK   Annullér                                                       |